## 至數位化簽核系統找尋案件並開啟

| 待辦事項                            |               |    |         |                   |                                              |     |     |                     |    | 査詢 清除               |
|---------------------------------|---------------|----|---------|-------------------|----------------------------------------------|-----|-----|---------------------|----|---------------------|
| 表單名稱                            |               | T  |         |                   |                                              |     |     |                     |    |                     |
| 透達時間                            | <br><br>      |    |         |                   |                                              |     |     |                     |    |                     |
| 表單名稱                            | 作業名籍          | Ŧ  | 11<br>E | 表單                | 軍號                                           | 申請人 | 填單人 | 送達時間                | 異常 | 限辦期限                |
| ◎兼任研究助理職混單(4)                   |               |    |         |                   |                                              |     |     |                     |    |                     |
|                                 | 計畫主持人         |    |         | K 201             | 11891                                        |     |     | 2019/07/31 23:15:50 |    | 2019/07/31 23:15:50 |
|                                 | 計畫主持人         |    |         | K 201             |                                              |     |     | 2019/07/31 23:15:51 |    | 2019/07/31 23:15:51 |
|                                 | 計畫主持人         |    |         | K 201             | 加速衣里                                         |     |     | 2019/07/31 23:15:52 |    | 2019/07/31 23:15:52 |
|                                 | 計畫主持人         |    |         | K 201             |                                              |     |     | 2019/08/07 08:49:20 |    | 2019/08/07 08:49:20 |
| <ul> <li>- 學生畢業资核(2)</li> </ul> |               |    |         |                   | <u> 早                                   </u> |     |     |                     |    |                     |
|                                 | 亲所主任_Director | 母族 |         | grad ;            | 14                                           |     |     | 2019/08/19 10:17:15 |    | 2019/08/19 10:17:15 |
|                                 | 条所主任_Director | 母浜 | _       | grad :            | 16                                           |     |     | 2019/08/19 10:17:36 |    | 2019/08/19 10:17:36 |
| □-数百融環童(1)                      |               |    |         |                   | $\overline{\mathbf{v}}$                      |     |     |                     |    |                     |
|                                 | 單位主管          |    | 數授]     |                   |                                              |     |     | 2019/08/08 10:16:05 |    | 2019/08/08 10:16:05 |
| □ 課表確認資核(46)                    | ,             |    |         |                   |                                              |     |     |                     |    |                     |
|                                 | 条所主任          |    | •林      | Course            | <u>0</u>                                     |     |     | 2019/03/06 13:22:39 |    | 2019/03/06 13:22:39 |
|                                 | 条所主任          |    | 3E      | Course            | 1                                            |     |     | 2019/03/06 21:48:07 |    | 2019/03/06 21:48:07 |
|                                 | 账所主任          |    | 丁       | Course            | 9                                            |     |     | 2019/03/07 17:04:39 |    | 2019/03/07 17:04:39 |
|                                 | 来所主任          |    | *林      | Course            |                                              |     |     | 2019/03/07 17:04:56 |    | 2019/03/07 17:04:56 |
| 總頁數:4                           |               |    |         | «««« « <b>1</b> 2 | 3 4 2 22 2222                                |     |     |                     |    | 總筆數:53              |

## 選擇被業務單位「駁回的案件」

離退進度

.

| PHI 355 786.7 | se.        |                                                                                                    |                   |
|---------------|------------|----------------------------------------------------------------------------------------------------|-------------------|
| 項次            | 簽核關卡       | 審查項目                                                                                                    | 簽核狀態              |
| 1             | 單位主管       | 1.確認總戰生效日及離戰原因。<br>2.確認修文單徑是否都已指定交援人或說明交援方式。<br>3.確認總戰人員填寫分交藥品清點單內等(有使用實驗室時)。<br>4.確認總職人員填寫廢棄藥品清點單內等(有使用實驗室時)。<br>5.確認聯戰人員填寫廢棄藥品清點單內等(有使用實驗室時)。 | 核可<br>點選續視簽核內容    |
| 2-01          | 出納組承維員     | 1.確認是否有已發放薪資需收回。                                                                                                    | 核可<br>點邏檢視簽核內容    |
| 2-01-1        | 出納組主管      | 0 確認出納組審查事項                                                                                                    | 核可<br>點選續視讀核內容    |
| 2-02          | 事務組通行證承辦員  | 1.確認車輛通行跨線回。                                                                                                    | 核可<br>點選線視發根內容    |
| 2-03          | 保管组财產移交承辦員 | 1.審核財物移交清冊所列名項財物皆已移交完成。                                                                                                    | 核可<br>點選檢視礙核內容    |
| 2-03-1        | 保管組宿舍承辦員   | 1.是否已開立進宿通知。                                                                                                    | 核可<br>點攝檢視發核內容    |
| 2-03-1        | 保管组组長      | 1.確認保管組織查事項                                                                                                    | 核可<br>監邏檢視簽核內容    |
| 2-04          | 主計室教職員承辦員  | 1.確認會計業務相關移交項目已交難。                                                                                                    | 核可<br>點選檢視凝核內容    |
| 2-05          | 文書組承維員     | 1.確認沒有應歸還的借用公文檔案。                                                                                                    | 核可<br>點邏檢視蹤核內容    |
| 2-06          | 國書館承辦員     | 1.暗認沒有應歸還的借用書籍、澤還金。                                                                                                    | 核可<br>點選檢視凝核內容    |
| 2-07          | 環安中心承維員    | 1.確認及點交「移交樂品清單」內容。<br>2.確認及點交「廢棄樂品清單」內容。<br>3.確認及點交「分享樂品清單」內容。                                                                                  | 核可<br>點選檢視簽核內容    |
| 2-08          | 環安中心主任     | 0.確認環要中心審查事項                                                                                                    | 核可<br>點繼續視璇核內容    |
| 2-08-1        | 動物中心承維員    | 1.確認答義動物已領國或移交。                                                                                                    | 核可<br>點邏檢視發核內容    |
| 2-09          | 研究發展處承辦員   | 1.確認已說定離職生效日當天停用人才網帳號。                                                                                                    | 核可<br>點選續視簽核內容    |
| 2-10          | 儀器中心承辦員    | 1 確認保整預約系統資料制除並立即停止使用。<br>2 確認借用物品已歸還。                                                                                                    | 駁回待補件<br>點選線視發核內容 |
| 2-11          | 衛保組承辦員     | 1.確認已歸還衛保組的借用物品。                                                                                                    | 核可<br>點選檢視讓核內容    |

進行駁回或資料修改(資料修改需要主管單位同意) 點選「變更個人資料」進行變更資料送出 資料送出後,點選「駁回重送」後流程才會跑到駁回單位重新審核

•

| 離職審查進度查詢-簽核內容     |                      |     |      |    |  |  |  |  |
|-------------------|----------------------|-----|------|----|--|--|--|--|
| 儀器中心承衛員           |                      |     |      |    |  |  |  |  |
|                   |                      |     |      |    |  |  |  |  |
| 項次                | 審査項目                 | 電子檔 | 審查狀況 | 備註 |  |  |  |  |
| 1                 | 確認儀器預約系統資料無除並立即停止使用。 | 無   | 待補件  |    |  |  |  |  |
| 2                 | 確認借用物品已歸還。           | 無   | 待補件  |    |  |  |  |  |
| 鐘核意見 上有中心儀器設備尚未移轉 |                      |     |      |    |  |  |  |  |
| 通知補件 駁回重送 變更個人資料  |                      |     |      |    |  |  |  |  |